## Procediment de Restauració de l'ordinador

**Detall de les operacions** 

l'IES Ramon Turró i Darder per Josep M Sardà

**1.** Quan engeguem l'ordinador despres del logotip de TOSHIBA premem la tecla **Esc**. (Cantonada esquerra superior). Obtenim un menú similar al següent. Amb el cursor triem la opció **Recuperació**.

GNU GRUB version 0.95 (638K lower / 128960K upper memory)

Arrencada normal

Recuperació del sistema

Use the  $\uparrow$  and  $\downarrow$  keys to select which entry is highlighted. Press 'b' to boot, 'e' to edit the selected command in the boot sequence, 'c' for a command-line, 'o' to open a new line after ('O' for before) the selected line, 'd' to remove the selected line, or escape to go back to the main menu. 2. Tot seguit ens surten unes lletres i un nou menú similar al següent. Triarem la opció que volem recuperar. Tot el disc dur tarda uns 25 a 30 minuts. Un dels sistemes operatius uns 15 minuts.

| Seleccioneu una opció  |                               |                                            |  |
|------------------------|-------------------------------|--------------------------------------------|--|
|                        | sda1<br>sda3<br>sda<br>Sortir | Hindows<br>Linkat<br>Tot el disc<br>Sortir |  |
|                        |                               |                                            |  |
| <cont inuar=""></cont> |                               |                                            |  |

Un cop triada la opció i confirmada ens sortirà una barra que ens indica l'evolució del procés. A l'acabar s'aturarà l'ordinador. Ja el tindrem com nou.